# BeyondTrust

# Identity Security Insights Tenant Console Guide 24.04

2

# **Table of Contents**

| Identity Security Insights Tenant Console Administration | 3 |
|----------------------------------------------------------|---|
| Access Your Tenant Dashboard                             | 3 |
| Tenant Dashboard Views                                   | 3 |
| Overview                                                 | 3 |
| Identities                                               | 4 |
| Detections                                               | 4 |
| Key Entitlements                                         | 4 |
| Recommendations                                          | 4 |
| Identity Security Insights Accounts Dashboard            | 5 |
| Overview                                                 | 5 |
| Account Details                                          | 6 |
| Identity Security Insights Identities Dashboard          | 7 |
| Overview                                                 | 7 |
| Identity Details                                         | 7 |
| Identity Security Insights Detections Dashboard          | 9 |
| Overview                                                 | 9 |
| View Detection Details1                                  | 0 |
| Identity Security Insights Entitlements Dashboard1       | 1 |
| Overview                                                 | 1 |
| Identity Security Insights Recommendations Dashboard     | 2 |
| Overview                                                 | 2 |
| Recommendation Details1                                  | 2 |
| Instance Details1                                        | 3 |
| Manage Exclusion Rules                                   | 4 |
| Add a New Exclusion Rule                                 | 4 |

©2003-2024 BeyondTrust Corporation. All Rights Reserved. Other trademarks identified on this page are owned by their respective owners. BeyondTrust is not a chartered bank or trust company, or TC: 4/2/2024 depository institution. It is not authorized to accept deposits or trust accounts and is not licensed or regulated by any state or federal banking authority.

# **Identity Security Insights Tenant Console Administration**

The Identity Security Insights Tenant console provides the majority of views into your connected applications and services.

Identity Security Insights supports "direct linking" from all available pages, including filtered and sorted results, via the page URL. Authorized users are asked to log in before being directed to the linked page.

# **Access Your Tenant Dashboard**

Once logged in, your **Tenant** dashboard can be accessed from the main welcome screen by clicking the name of any existing tenant.

You can also access the existing tenants by clicking the name of your organization in the top navigation, and then selecting your tenant from the dropdown menu.

| Eusiness Organization +                                                                                                    | O<br>Profile |
|----------------------------------------------------------------------------------------------------|--------------|
| Welcome                                                                                                    |              |
| My Tenants The buttons below are the tenants that you have been granted access to view or manage, click a Tenant button to navigate to that Tenant. If you ne<br>end a Tenant that has been configured, use the Manage Tenants button. If LACT CONST TENMET WEST CONST TENMET MANAGE TENMETS |              |
| Invite Your Team<br>Invite Vour Team<br>Invite users and assign them a role and permission to manage your Organization or a tenant of your Organization<br>INVITE USES                                                                                                    | n.           |

# **Tenant Dashboard Views**

The **Tenant** dashboard is divided into a series of summarized views, granting you at-a-glance insights into your connected identities, accounts, and generated reports.

#### **Overview**

The console **Overview** provides a summary of your connectors, accounts, and associated entitlements.

- Connectors represent third- and first-party integrations from which Insights generates summaries and reports.
- Total Accounts displays all linked identities found by your active connectors.
- **Privileged Accounts** and **Accounts with Key Entitlements** display connected identities with high-level or administrative privileges, or accounts with membership in security groups or roles known to represent exploitable privileges.

| 🗮 🖨 tour Tenant 🗸                  |       |       |                      |                  |               |                     |                       |            | HE Appr | 0<br>Help | e<br>Profile |
|------------------------------------|-------|-------|----------------------|------------------|---------------|---------------------|-----------------------|------------|---------|-----------|--------------|
| Home<br>Identity Security Insights |       |       |                      |                  |               |                     |                       |            |         |           |              |
| Overview                           |       |       |                      |                  |               |                     |                       |            |         |           |              |
| Connectors                         |       |       |                      | Privileged Accou |               |                     | th Key Entitlements 🛛 |            |         |           |              |
| 17                                 |       | 3,491 |                      |                  |               | 195 Roles           |                       | 209        |         |           |              |
| Ven Contestors                     |       |       |                      |                  |               |                     |                       |            |         |           |              |
| Identities By Privilege Level      |       |       |                      | ay Severity 🛛    |               |                     |                       | portance 🛛 |         |           |              |
| 55<br>Septem                       | 5     |       | 0 ••••               |                  | 24 ••••       |                     | 0                     | 6 ••••     |         |           |              |
| 27<br>Millevie<br>356              | 2,828 | 3     | 139 ••••<br>Noderate |                  | 0 •000<br>Lew |                     | 291 •••••<br>Moderate | 181 ·      |         |           |              |
| 13erentes<br>3.304                 |       |       | Detections<br>163    |                  |               |                     | Reconvendations       |            |         |           |              |
| Were identities                    |       |       |                      |                  |               | Ves Reconventations |                       |            |         |           |              |

3

• **Dormant Accounts** contains a list of all accounts which have not logged in for over three months, and have not rotated their password in over a year.

For more information, please see <u>Identity Security Insights Connector Administration</u> at <u>https://beyondtrust.com/docs/identity-</u> security-insights/how-to/connectors/index.htm.

SALES: www.beyondtrust.com/contact SUPPORT: www.beyondtrust.com/support DOCUMENTATION: www.beyondtrust.com/docs

©2003-2024 BeyondTrust Corporation. All Rights Reserved. Other trademarks identified on this page are owned by their respective owners. BeyondTrust is not a chartered bank or trust company, or TC: 4/2/2024 depository institution. It is not authorized to accept deposits or trust accounts and is not licensed or regulated by any state or federal banking authority.

# BeyondTrust

4

#### **Identities**

The Identities summary displays color-coded risk assessments, displayed by importance and potential privilege, for connected accounts.

For more information, please see "Identity Security Insights Identities Dashboard" on page 7.

# **Detections**

The **Detections** tile summarizes potentially compromised identities. Examples of detections surfaced by Insights include suspicious login failures, missing multi-factor authentication, and stale or dormant accounts.

For more information, please see "Identity Security Insights Detections Dashboard" on page 9.

# **Key Entitlements**

**Key Entitlements** grant accounts a higher level of access or privilege. The Key Entitlements dashboard provides an at-a-glance view of elevated entitlements granted to your associated accounts and identities, allowing you to monitor and assess administrative roles, excess permissions, and more.

For more information, please see "Identity Security Insights Entitlements Dashboard" on page 11.

# Recommendations

Identity Security Insights provides **Recommendations** for security health and remediation based on automatic detections. Recommendations are organized by importance and severity. Addressing critical and high importance recommendations greatly improves your security posture.

For more information, please see "Identity Security Insights Recommendations Dashboard" on page 12.

# **Identity Security Insights Accounts Dashboard**

# **Overview**

The **Accounts** page provides a view into the registered accounts associated with any registered connectors. Accounts can be viewed by source, linked identities, amount of privileged access, and more. Discover which accounts possess high-level or administrative privileges, and track membership in security groups or role access. Areas of potential risk and remediation are displayed in the **Detections** and **Recommendations** columns, respectively.

Accounts are displayed in order of privileged access and associated key entitlements by default. Privilege is broken down into *Highest*, *High*,

Moderate, Low, None, and Undetermined, based on each account's administration and access capabilities.

Clicking any individual account name displays additional information associated with the account, including assigned roles, permissions, and linked identities.

#### **Filter and Export Results**

The **Accounts** list can be sorted by any displayed column by clicking the column header. Columns can be shown or hidden using checkboxes by clicking the **Columns** button.

The **Label** column displays active and Disabled or **Dormant** accounts. Dormant accounts have not logged in for over three months, and have not rotated their password in over a year. Accounts can be further divided into **Human daily drivers** and **Password Safe managed** accounts.

# The Type distinguishes between Users, Service Principals, and Identity Center Users.

Sorting the accounts dashboard by a combination of privilege, source, type, and other columns, can assist in identifying excessive or unnecessary privilege. For example, setting the source to Okta and the privilege to Highest will display all Okta accounts with the highest level of privilege detected. The resulting grid can be exported as a **CSV file** by clicking the download button to the right of the results.

Advanced Filters can be added to the grid by clicking Add Filter in the upper-left. Adding an advanced filter allows you to display results based on the provided expression. Multiple filters can be added at one time, and filters can be saved and linked to directly via the page URL.

|         |       |              |          |              |                |              | <b>1</b> 20      |
|---------|-------|--------------|----------|--------------|----------------|--------------|------------------|
|         |       |              |          |              |                | osctiona s 🕻 | Source           |
| · · · · | r 📃 📃 |              |          | Select Item. | ) <b>*</b> * E | ¢ 7 [ 5      | а туре           |
|         |       | eeee Hgez    | Sormant. | Activated    |                | 0            | 2 hivlege        |
|         |       | eeee Hgest   | Sormane. | Activated    |                | •            | abels            |
|         |       | eeee Highes  |          |              |                | •            | State            |
|         |       | eeee Hgtet   | Dervart  |              |                | •            | Key Entitlements |
|         |       | eeee Higher  | Cormann. |              |                | •            | 2 Detections     |
|         |       | eeee Higher  | Cormere. |              |                | 0            | Recommendations  |
|         |       | eeee Highest |          |              |                |              |                  |
|         |       | eeee Hgest   |          |              |                |              |                  |
|         |       | eeee Hipex   | Derwark  |              |                |              |                  |
|         |       | ••••         |          |              |                |              |                  |
|         |       | eeee Higher  | Dormant  |              |                |              |                  |
|         |       | eeee Higher  | Dormane  | Activated    |                |              | <u>'</u> ଜ       |
|         |       |              |          | C Internet   |                |              |                  |

| . u              |              |               |      |              |                                                                                                    |                               |                             | III C           | e e |
|------------------|--------------|---------------|------|--------------|----------------------------------------------------------------------------------------------------|-------------------------------|-----------------------------|-----------------|-----|
| and + Accounts   |              |               |      |              |                                                                                                    |                               |                             |                 |     |
| ccounts          |              |               |      |              |                                                                                                    |                               |                             |                 |     |
|                  |              |               |      |              |                                                                                                    |                               |                             |                 |     |
| ▼ Add Filter Clo |              |               |      |              |                                                                                                    |                               |                             |                 |     |
|                  |              | ,             |      |              |                                                                                                    |                               |                             |                 |     |
|                  | TE Abl Filer | ₩ Add Group X |      | 0 ****       |                                                                                                    | A +++>                        | 0 ****                      | 13 ****         |     |
|                  |              |               |      |              | 2                                                                                                    | gh Severity                   |                             | High Importance |     |
| Apply Hore Dis   | card Changes |               |      | 173 •••      | c                                                                                                    |                               | 544 •••                     | 251 •ංංං        |     |
|                  |              |               |      |              |                                                                                                    |                               |                             |                 |     |
|                  |              |               |      |              |                                                                                                    |                               |                             |                 |     |
| court Name       | Source       | Type          |      | Diviege 4    | Labels                                                                                                    | itate                         | Key Entitlements Detections | Recommendation  |     |
|                  |              |               | User | ••••         | Dormani                                                                                                    | Activated                     | 1                           | •               | 1   |
|                  |              |               |      |              | Human delly dri                                                                                                    |                               |                             |                 |     |
|                  | •            |               |      | ••••         | Donnanc                                                                                                    | O Account                     |                             |                 |     |
|                  |              |               |      | eeee Higher  | Humen delly dri                                                                                                    | er 📀 Activated                |                             |                 |     |
|                  |              |               |      | AREA Michael | Dormanc                                                                                                    | Arturnet                      |                             |                 |     |
|                  |              |               |      |              | Human delty bri                                                                                                    | ei 🔍                          |                             |                 |     |
|                  |              |               |      | ++++ Highest |                                                                                                    | Activeted                     |                             |                 |     |
|                  | +            |               |      |              | Human delly dri                                                                                                    | er 🔗 Activezed                |                             |                 |     |
|                  |              |               |      |              | Donnanc                                                                                                    |                               |                             |                 |     |
|                  | •            |               |      | eese Highed  |                                                                                                    |                               |                             |                 |     |
|                  |              |               |      |              | Human Belly Bri                                                                                                    |                               |                             |                 |     |
|                  |              |               |      | AND ADD      | Dormant                                                                                                    | <ul> <li>Activited</li> </ul> |                             |                 |     |
|                  | +            |               |      | 4888 Highest | Human daily pri                                                                                                    | Activated                     |                             |                 |     |
|                  |              |               |      |              | Domani                                                                                                    |                               |                             |                 |     |
|                  |              |               |      |              | and the second second s |                               |                             |                 |     |

5

©2003-2024 BeyondTrust Corporation. All Rights Reserved. Other trademarks identified on this page are owned by their respective owners. BeyondTrust is not a chartered bank or trust company, or TC: 4/2/2024 depository institution. It is not authorized to accept deposits or trust accounts and is not licensed or regulated by any state or federal banking authority.

| Hame > Accessis                       |                           |                         |            |                                 |                |     |
|---------------------------------------|---------------------------|-------------------------|------------|---------------------------------|----------------|-----|
| Accounts                              |                           |                         |            |                                 |                |     |
|                                       |                           |                         |            |                                 |                |     |
|                                       | 2534 Bodetsrailand        | O                       | 2 ····     | O                               | 4              |     |
|                                       |                           | 28<br>Moderate Severity |            | 63<br>Maderate importance       |                |     |
| Account Name                          | Source Linked identit     | ies Privilege • 2       | Status     | Key Entitiements • 3 Detections | Facommendation | 4   |
| · · · · · · · · · · · · · · · · · · · | Select ten •              | 1 Y                     | Select Ben | • • • •                         | 1 Y            | : T |
|                                       |                           |                         |            |                                 |                |     |
|                                       | 🔶 6665-683881:679:06      |                         |            |                                 |                |     |
|                                       | 🔶 6665-683881:679:06      |                         |            |                                 |                |     |
|                                       | https://fakecorp.beyandtr |                         |            |                                 |                |     |
|                                       |                           |                         |            |                                 |                |     |
| statidyout organit                    | https://fikecorp.bevondtr |                         |            |                                 |                |     |

# **Account Details**

Viewing **Account Details** displays additional information regarding an individual identity. This dashboard summarizes the account status, source, and assigned privilege, as well as a description of the detection, and includes additional attributes depending on the account source.

Any provisioned roles, access permissions, or associated accounts and identities discovered by Identity Security Insights are listed beneath the account summary. The **Detections** tab ranks any areas of risk according to possible severity. The **Recommendations** tab allows you to see what critical resolutions are available to mediate risk.

| Account Details             |                  |              |                 |     |                       |          |           |
|-----------------------------|------------------|--------------|-----------------|-----|-----------------------|----------|-----------|
|                             |                  |              |                 |     |                       |          |           |
|                             |                  |              |                 |     |                       |          |           |
| tearre<br>teastallours/1906 |                  |              |                 |     |                       |          |           |
| FOLIS PERMISSIONS           | LINKED IDENTITIE | S DETECTIONS | RECOMMENSATIONS |     |                       |          |           |
|                             |                  |              |                 |     |                       |          |           |
|                             | 500              | +            |                 | ye. |                       | Privlege | Key Role  |
|                             | - T              |              | T .             |     | Select tern           |          | 1 Tos • 1 |
|                             |                  |              |                 |     |                       |          |           |
|                             |                  |              |                 |     | 🜲 8646-68308147506    |          |           |
|                             |                  |              |                 |     | 🜲 8645-583081475:06   |          |           |
|                             |                  |              |                 |     | 🜲 8640-58308147506    |          |           |
|                             |                  |              |                 |     |                       |          |           |
|                             |                  |              |                 |     | 🜲 86-66-683081-675c06 |          |           |
|                             |                  |              |                 |     |                       |          |           |
|                             |                  |              |                 |     | 🔶 86-66-683081-675c06 |          |           |

#### Entitlements

Entitlements grant an account a higher level of access or privileged permissions. The **Entitlements** tab allows you at-a-glance access to the identity's roles or permissions by source, enabling you to quickly identify areas of potential risk or elevated privilege.

#### **Linked Identities**

The **Identities** tab displays any user identities associated with the individual account, as well as their associated level of privilege. Clicking on any identity name displays the associated Identity dashboard.

For more information, please see the <u>Identities guide</u> at <u>https://www.beyondtrust.com/docs/identity-security-insights/getting-</u> started/tenant-console/identities.htm.

#### **Detections and Recommendations**

Identity **Detections** are available to identify the individual risk assessed by Identity Security Insights. Clicking any individual detection displays detailed results, enabling you to understand both the risk and its importance or severity. The **Recommendations** tab provides a list of mediation possibilities for any potential vulnerabilities.

#### **Detect Account-Related Risks**

Sorting an account's detections by **Severity** displays the areas of greatest potential risk. Detections can further be organized by **Source** to limit the display to only detections associated with the selected connector, and the **Detection Summary filter** allows for filtering results by expressions. The dashboard shows **New** and **Under Review** detections by default.

Identity Security Insights uses custom machine learning methods to detect over-privileged accounts, allowing you to highlight accounts with unnecessary, unusual, or unused privileges. For example, a non-IT account with privileged roles in Entra ID can generate the detection **Entra ID Anomalous Privilege Based on Department**.

Evaluating the account-related detections generated by Insights can identify concerns like foreign Entra applications, overly-permissive IAM policies, and anomalous department- or title-based privileges.

| 🗏 b 📰 -                                                             |               |                |                        | #<br>Apps | Help | e<br>Profile |
|---------------------------------------------------------------------|---------------|----------------|------------------------|-----------|------|--------------|
| tions > Accounts > Account Details                                  |               |                |                        |           |      |              |
| Account Details                                                     |               |                |                        |           |      |              |
| Account:     COCO None     Meetity     Comarc                       |               |                |                        |           |      |              |
| Searce Type<br>and Postianyour Oper                                 |               |                |                        |           |      |              |
| Details 🗸                                                           |               |                |                        |           |      |              |
| ENTITLEMENTS UNKED IDENTITIES DETECTIONS RECOMMENDAT                |               |                |                        |           |      |              |
| Detections (18)                                                     |               |                |                        |           |      |              |
|                                                                     |               |                |                        |           |      | tο           |
| Detection Summary Source                                            |               |                |                        |           |      |              |
| Select Hen                                                          | Select Item 🔻 | day/month/year | New O Under Review O X |           |      |              |
| Otta user self-reported sur lick<br>activity Is not equal to        | 0000 High     |                |                        |           |      |              |
| Unusual number of MEA for use Contains aside succession Starts with | ••00 Moderate |                |                        |           |      |              |
| Unusual number of MEA.fa use Ends with •                            | ••00 Moderate |                |                        |           |      |              |
| Unusual number of MFA failures in and an and a set accom            | ••OO Moderate |                |                        |           |      |              |
| Unusual number of MEA failures in ans                               | ●●○○ Moderate |                |                        |           |      | C            |

6

SALES: www.beyondtrust.com/contact SUPPORT: www.beyondtrust.com/support DOCUMENTATION: www.beyondtrust.com/docs

# **Identity Security Insights Identities Dashboard**

#### **Overview**

The **Identities** dashboard provides a view into all accounts and identities associated with your connected applications and services.

This dashboard displays accounts ranked by **Privilege**. Privilege is further broken down into **Highest**, **High**, **Moderate**, **Low**, **None**, and **Undetermined**, based on each identity's administration and access capabilities

An identity's privilege can represent direct administration access, or indirect or *shadow* access. *Shadow* administrators might have role or group permissions elevating their privilege, or otherwise possess powerful entitlements or objects potentially outside the scope of their role.

| Montantes<br>Printinge<br>Marcia and and<br>Marcia and and<br>Marcia and<br>Marcia and<br>Marc                                                                             | 10 mp.<br>10 Mayo<br>10 Mayo<br>10 M | Detections<br>0<br>Critical Seventy<br>Undersite Seventy<br>Weige | O<br>Nigh Severa<br>O<br>Line Severa<br>Accounts    | ,<br>Key Evillements | Recommendations<br>O<br>Oritical Importance<br>O-exec<br>Moderatis Importance<br>Detectives                                                                                                    | 0<br>Нада Парантания<br>116<br>Leva Impantanue<br>Recommendations |
|----------------------------------------------------------------------------------------------------|----------------------------------------------------------------------------------------------------|-------------------------------------------------------------------|-----------------------------------------------------|----------------------|----------------------------------------------------------------------------------------------------|-------------------------------------------------------------------|
|                                                                                                    | 12 mp.<br>130 Maryo<br>131 Maryo<br>132 Maryo<br>134 Maryo<br>134 Maryo<br>135 Maryo<br>135                                                                                   | Detections<br>0<br>Callual Seventy<br>2<br>Moderate Seventy       | O<br>High Severity<br>O<br>Law Severity<br>Accessed | ,<br>Key triddements | Recommendations<br>0<br>Other the second the second the second the second the second term of the second term of term of term of t | 0<br>Nga nguntanan<br>116<br>Ina inguntanan<br>Ina inguntanan     |
|                                                                                                    | () mp)<br>() Keland<br>() United<br>() United<br>() Un                                          | 0<br>Cristical Severity<br>2<br>Moderate Severity<br>village      | O ===0<br>High Sever Ry<br>C ===0<br>Low Sever Ry   | r<br>Xey Enildements | O<br>Critical insportance<br>O<br>Moderate Insportance<br>Oetestores                                                                                                    | 0 eeeo<br>Figh Ingentiance<br>116 ecco<br>Low Ingentiance         |
| Name Feed<br>This Chin<br>Unit This<br>Unit This | 7                                                                                                    | viege<br>•                                                        | Accounts                                            | Key Enildements      | Detections                                                                                                    | Recommendations                                                   |
| Van One user Geely<br>Van Dee user Geely<br>Van Dee user Geely<br>Van Dee user Geely<br>Van Dee user Geely<br>Van Dee user Geely<br>Van De user Geely                                                                                                    | ar to                                                                                                    | •                                                                 |                                                     |                      |                                                                                                    |                                                                   |
| State Date         user county           State Time         user change           State Time         user change           State Time         user change           State Time         user change           State Time         user change           User Time         user change           State Time         user change           User Time         user change                                                                                                    | our toe                                                                                                    |                                                                   | <b>.</b>                                            | T                    | 1 T 1                                                                                                    | -                                                                 |
| Aller Tano wer socky<br>Start Tano wer socky<br>Start Tano wer socky<br>Start Tano wer socky<br>Start Tano wer socky<br>Tant San wer socky                                                                                                    |                                                                                                    |                                                                   |                                                     |                      |                                                                                                    |                                                                   |
| Aller, These user thread<br>Aller, Tring user flow dy<br>Aller, Sint user divedy<br>Aller, Sint user condigor<br>flow famo, user condigor<br>and conditions.                                                                                                    |                                                                                                    |                                                                   |                                                     |                      |                                                                                                    |                                                                   |
| <u>Uter film</u> uner film (<br><u>Uter film</u> uner film (<br>Uter film<br>Uter film uner ondepen                                                                                                    |                                                                                                    |                                                                   |                                                     |                      |                                                                                                    |                                                                   |
| User Fine user finedly<br>User Sit user okdilyc<br>User Site                                                                                                    |                                                                                                    |                                                                   |                                                     |                      |                                                                                                    |                                                                   |
| User Six user-sixely:                                                                                                    |                                                                                                    |                                                                   |                                                     |                      |                                                                                                    |                                                                   |
| iter Sean instantial                                                                                                    |                                                                                                    |                                                                   |                                                     |                      |                                                                                                    |                                                                   |
|                                                                                                    |                                                                                                    |                                                                   |                                                     |                      |                                                                                                    |                                                                   |
|                                                                                                    |                                                                                                    |                                                                   |                                                     |                      |                                                                                                    |                                                                   |
|                                                                                                    |                                                                                                    |                                                                   |                                                     |                      |                                                                                                    |                                                                   |
|                                                                                                    |                                                                                                    |                                                                   |                                                     |                      |                                                                                                    |                                                                   |
|                                                                                                    |                                                                                                    |                                                                   |                                                     |                      |                                                                                                    |                                                                   |
|                                                                                                    |                                                                                                    |                                                                   |                                                     |                      |                                                                                                    |                                                                   |
|                                                                                                    |                                                                                                    |                                                                   |                                                     |                      |                                                                                                    |                                                                   |
|                                                                                                    |                                                                                                    |                                                                   |                                                     |                      |                                                                                                    |                                                                   |
|                                                                                                    | a. 100                                                                                                    | -                                                                 |                                                     |                      | •                                                                                                    | 1.7.413                                                           |

The **Detections** tab ranks the risk among linked identities according to possible severity. The **Recommendations** tab allows you to see what critical resolutions are available to mediate risk.

#### Search and Filter

The identities list allows searching and filtering based on a number of parameters, including text-based name and email searching, as well as filtering by privilege determination. Identities can also be filtered by number of associated accounts, number of entitlements, number of detections, and number of recommendations.

Searching and filter results are displayed instantly, allowing you to easily narrow down your list of identities to only those required. Columns can be shown or hidden using checkboxes by clicking the **Columns** button.

# **Identity Details**

Clicking any user in the **Identities** dashboard displays a detailed report of that identity's accounts, roles, permissions, and more. Viewing an identity at the details level enables you to see an individual user's potential levels of access and risk and quickly assess mediation based on security recommendations.

The primary summaries display the identity's associated privileged and unprivileged accounts and key entitlements, which represent elevated permissions. Individual detections and recommendations are also available.

#### Accounts

The **Accounts** tab in the identity details report displays all the accounts Insights uncovers that are associated to the identity. This tab shows the account source, or connected product or service, as well as the related account name.

For each source, you can also view the account's status (active or inactive), as well as the entitlements and detections.

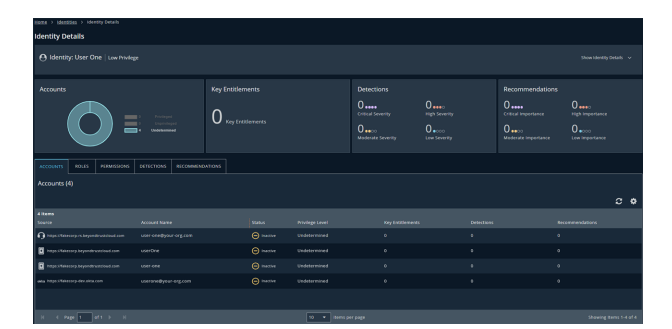

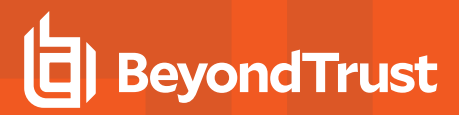

8

#### **Roles and Permissions**

The **Roles** and **Permissions** tabs allow you at-a-glance access to the identity's roles or permissions by source, enabling you to quickly identify areas of potential risk or elevated privilege.

#### **Detections**

Identity **Detections** are available to identify the individual risk assessed by Identity Security Insights. Clicking any individual detection displays detailed results, enabling you to understand both the risk and its importance or severity.

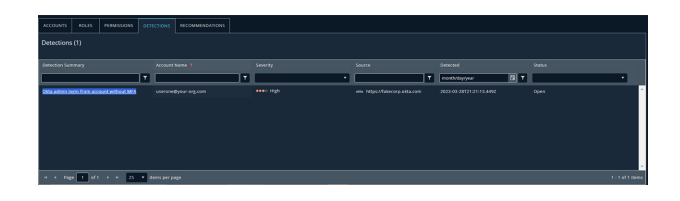

For more information, please see "Identity Security Insights Detections Dashboard" on page 9.

#### Recommendations

Identity Recommendations provide research-backed suggestions for resolving any potential risk vectors with associated accounts.

For more information, please see "Identity Security Insights Recommendations Dashboard" on page 12.

# **Identity Security Insights Detections Dashboard**

### **Overview**

The **Detections** page summarizes areas of potential risk or compromised entities, including suspicious login failures, missing multi-factor authentication, and stale or dormant accounts. Detections include the source system and entity type by default, allowing at-a-glance views into potentially compromised services, applications, or accounts. Detections can also be viewed in a ungrouped list by clicking the **Ungrouped** tab.

By default, new and in-progress detections are displayed in order of severity and discovery date.

Clicking any individual detection displays additional information detailing the identified risk and its importance or severity.

The detections grid can be exported as a .csv by clicking the download button to the right of the results.

#### **Detection Capabilities**

Identity Security Insights leverages multiple methods to detect malicious and anomalous activity.

Tactics, Techniques, and Procedures (TTP), Indicators of Compromise (IOC), and Indicators of Attack (IOA) represent activity that is strongly associated with attackers. Identity Security Insights is updated regularly with the latest in known attack strategies to ensure you are provided a comprehensive picture of identity-related risk. TTP, IOC, and IOA detections include areas of risk, like logins without MFA, dormant account activity, and new Identity Provider enrollment. Viewing the details of any detection provides a reason for the concern, and an example of how to address the threat.

**Anomaly-based detections** use AI-backed methods to report on unusual and specific account activity. This activity may not represent an attack signature, but instead allows Insights to detect novel and suspicious activity outside of recognized methods of compromise. Anomaly-based detections report on risk, like infrastructure changes following suspicious MFA events, which could indicate a compromised account; changes to Azure service principals which seem unusual compared to other environments, which can indicate a breach; and excessive Secret Safe read events, which may represent suspicious access within PasswordSafe. The details for these detections describe how to determine if they are malicious.

Additional detections exist around integrated BeyondTrust products, allowing you to receive detections on anomalous activity and malicious IP access within your organization.

#### Sort, Filter, and Display

The **Detections** list allows searching and filtering based on a number of parameters, including text-based source, account, or detection name searching, as well as filtering by severity, detection date, and status. Search and filter results display instantly, allowing you to easily narrow down your list of detections to those desired. Columns can be shown or hidden using checkboxes by clicking the **Columns** button.

Clicking **Quick View** on any detection row displays a preview window without leaving the detections dashboard. This preview provides a high-level summary to aid in quickly evaluating areas of potential risk.

Click **View Full Details** to view additional information, or **Close** to return to your position on the dashboard.

|                                                   |                        |                        |         |                                       | OKTA USER SELF-REPORTED SUSPICIOUS ACTIVITY                               | ×  |
|---------------------------------------------------|------------------------|------------------------|---------|---------------------------------------|---------------------------------------------------------------------------|----|
|                                                   |                        |                        |         |                                       |                                                                           | Γ. |
|                                                   |                        |                        |         |                                       | Detection Overview                                                        |    |
|                                                   |                        |                        |         | Entity Name                           | 30 Aug. 2023 12:30 PM with https://dev.okta.com                           |    |
|                                                   |                        |                        |         |                                       | Relity Name Status<br>user-one@yourorg.com New                            | J  |
| т                                                 | Select Iten ¥          | т                      |         | · · · · · · · · · · · · · · · · · · · |                                                                           |    |
|                                                   |                        |                        |         |                                       | Detection Occurrence                                                      |    |
|                                                   |                        |                        |         |                                       | Occurrence Summary A                                                      |    |
|                                                   |                        |                        |         |                                       | Okta user self-reported suspicious activity at 2023-08-30 1547-37.361000. |    |
|                                                   |                        |                        |         |                                       |                                                                           |    |
|                                                   |                        |                        |         |                                       |                                                                           |    |
| Account Associated With<br>Personal Email Address | una https://dov.okta.c | okta_instance/https:// | Account | user-five@yourerg.com                 |                                                                           |    |

q

SALES: www.beyondtrust.com/contact SUPPORT: www.beyondtrust.com/support DOCUMENTATION: www.beyondtrust.com/docs

| 1 | seellen. v    |                                                                                                    | ÷ *                                                                                                    |                                                                                                    | : T                                                                                                    |
|---|---------------|----------------------------------------------------------------------------------------------------|----------------------------------------------------------------------------------------------------|----------------------------------------------------------------------------------------------------|----------------------------------------------------------------------------------------------------|
|   | ••CO Moderate |                                                                                                    |                                                                                                    |                                                                                                    |                                                                                                    |
|   | ••CO Moderese |                                                                                                    |                                                                                                    |                                                                                                    |                                                                                                    |
|   | eeso Hys      |                                                                                                    |                                                                                                    |                                                                                                    |                                                                                                    |
|   | eeec Hgs      |                                                                                                    |                                                                                                    |                                                                                                    |                                                                                                    |
|   | ••10 Moderate |                                                                                                    |                                                                                                    |                                                                                                    |                                                                                                    |
|   | •••0 Hg       |                                                                                                    |                                                                                                    |                                                                                                    |                                                                                                    |
|   | BCO Mideate   |                                                                                                    |                                                                                                    |                                                                                                    |                                                                                                    |
|   | ••10 Mideuse  |                                                                                                    |                                                                                                    |                                                                                                    |                                                                                                    |
|   |               | Herring         1           Water House         1           Water House         1           Water House         1           Water House         1           Water House         1           Water House         1           Water House         1           Water House         1           Water House         1 | Image 1         Manuel         Manuel         Image 2           Image 2         Manuel         Image 2         Image 2           Image 2         Manuel         Image 2         Image 2           Image 2         Manuel         Image 2         Image 2           Image 2         Manuel         Image 2         Image 2           Image 2         Manuel         Image 2         Image 2           Image 3         Image 3         Image 3         Image 3           Image 3         Image 3         Image 3         Image 3 | Immedia         Immedia         Immedia           Immedia         Immedia         Imme | Norms         Norm         Norm         Norm           Constant         0         0         0           Arty         Norm         0         0           Arty         Norm         0         0           Arty         Norm         0         0           Arty         Norm         0         0           Arty         Norm         0         0           Arty         Norm         0         0           Arty         Norm         0         0 |

# **View Detection Details**

Viewing **Detection Details** displays additional information regarding an individual detection. Along with viewing the severity, this dashboard provides a description of the detection, as well as an explanation of the risk and potential solutions to address the threat.

The **Entity Details** section shows any relevant entity information, such as the entity type (e.g., account), and the connected name or email. Clicking the entity name displays associated account information. Clicking the linked identity displays associated identity information.

Depending on the nature of the detection, the **Detection Details** page also displays additional key-value pairs and any associated context.

#### **Status and Comments**

The status of a detection can be changed by authorized users, and can optionally include a comment to describe the nature of the update or change. The history of status changes and comments can be viewed in the **Detection Details** dashboard at any time.

To change a status or add a comment, click **Update Status** on the right side of the detection details. Select a new status from the dropdown menu, or the same status to add a new comment. Once finished, click **Update Status** to save, or **Cancel** to discard your changes.

The detection status can be set to New, In Progress, Resolved, False Positive, or Ignored.

depository institution. It is not authorized to accept deposits or trust accounts and is not licensed or regulated by any state or federal banking authority.

©2003-2024 Beyond Trust Corporation. All Rights Reserved. Other trademarks identified on this page are owned by their respective owners. Beyond Trust is not a chartered bank or trust company, or

# **Identity Security Insights Entitlements Dashboard**

#### **Overview**

Entitlements grant an account a higher level of access or privileged permissions. The **Entitlements** dashboard allows you to review the key entitlements associated with your organization, and evaluate whether to remove or replace them with lower privileges. Entitlements can be viewed by provider, type, amount of privileged access, and more. Discover how many accounts have access to high-level administrative privileges, and view which entitlements grant access to connected applications or permissions.

Entitlements are displayed in order of privileged access and associated accounts by default. Privilege is broken down into *Highest*, *High*, *Moderate*, *Low*, *None*, and *Undetermined*, based on each entitlement's administration and access capabilities.

Click on any entitlement summary to display a detailed list of the accounts privileged with the selected entitlement, including the source system, account name, and provider. Columns can be shown or hidden using checkboxes by clicking the **Columns** button.

#### **Detect Entitlement-Related Risks**

The entitlements page can be used to highlight unnecessary, unusual, or unused levels of privileged access.

Sorting your entitlements by **Privilege** displays the highest level of privileged permissions. Entitlements can further be organized by **Source** and **Provider** to limit the display to only detections associated with the selected system, or filtered by **Scope** to show entitlements associated with environments, groups, tenants, and more. The **Type** column can be filtered by *Role*, *Permission*, *App* (such as associated Identity Providers), and *Group*.

Identity Security Insights allows you to view which accounts have access to your organization's key entitlements. Evaluating entitlements detected by Insights can identify concerns like dormant account access, overpermissioned accounts, and the environments and sources to which they are provisioned.

|                      |               |                                                                                |                                                                                                    |  |     | Apps | Help Profi |  |
|----------------------|---------------|--------------------------------------------------------------------------------|----------------------------------------------------------------------------------------------------|--|-----|------|------------|--|
| Hame > Entitlements  |               |                                                                                |                                                                                                    |  |     |      |            |  |
| Entitlements         |               |                                                                                |                                                                                                    |  |     |      |            |  |
| Accounts With Key Ei | ntitlements 🗿 | Overview<br>Key Entitlements gra<br>are your Organizatic<br>and evaluate wheth | Nachine<br>Des Barlandens gas a scient a hydra kui di Astron u miningel Astron Thea<br>yan d'Agrandent fug Sollbergen — ty storge possessed de agram week<br>a scientifica durità di miningen a specialitata da la barl prologe. |  |     |      |            |  |
| Summary Details      |               |                                                                                |                                                                                                    |  |     |      | 7 C        |  |
| Name                 |               |                                                                                |                                                                                                    |  |     |      |            |  |
| T                    |               |                                                                                |                                                                                                    |  | × * |      | \$ T       |  |
|                      | 0000 Highest  |                                                                                | etb Printlege Management.<br>Cloud                                                                                                    |  |     |      |            |  |
|                      | 0000 Highest  |                                                                                |                                                                                                    |  |     |      |            |  |
|                      | 0000 Highest  |                                                                                | Pag PingOne                                                                                                    |  |     |      |            |  |
|                      | 0000 Highest  |                                                                                | Here Privilege Management<br>Cloud                                                                                                    |  |     |      |            |  |
| Identity Data Admin  | •••• Highest  |                                                                                | Pag PingOne                                                                                                    |  |     |      |            |  |
|                      | 0000 Highest  |                                                                                | Dig PingOne                                                                                                    |  |     |      | (          |  |
|                      |               |                                                                                | _                                                                                                    |  |     |      |            |  |

The entitlements grid can be exported as a CSV file by clicking the download button to the right of the results.

©2003-2024 BeyondTrust Corporation. All Rights Reserved. Other trademarks identified on this page are owned by their respective owners. BeyondTrust is not a chartered bank or trust company, or To depository institution. It is not authorized to accept deposits or trust accounts and is not licensed or regulated by any state or federal banking authority.

# **Identity Security Insights Recommendations Dashboard**

# **Overview**

The **Recommendations** dashboard displays your detections and identities by recommended solutions to potential risks. By default, the **Recommendations Overview** sorts any item by importance and impacted entities, which are then grouped by recommendation summary in a sortable list. Recommendations can also be viewed in a ungrouped list by clicking the **Ungrouped** tab.

Recommendations are generated automatically by Identity Security Insights and represent researched-backed suggestions based on security community standards.

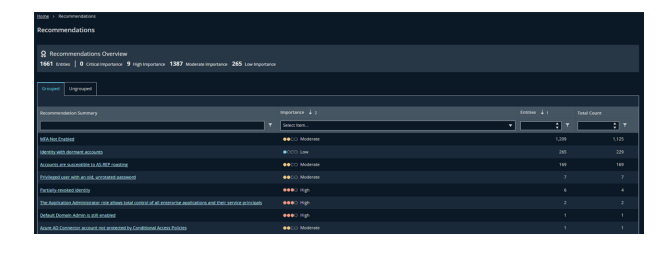

The recommendations grid can be exported as a .csv by clicking the download button to the right of the results.

# **Recommendation Details**

Clicking any recommendation summary in the dashboard list view displays a list of all accounts or entities that would benefit from the recommended action, such as enabling multi-factor authentication, identifying linked account privileges, or verifying dormant accounts. Accounts associated multiple times with the same recommendation across separate sources are listed as **Multiple**.

This list can be sorted by any column, including the recommendation status, source application or service, or the entity name. Columns can be shown or hidden using checkboxes by clicking the **Columns** button.

#### **Quick View**

Clicking **Quick View** on any recommendation row displays a preview window without leaving the recommendations dashboard. This preview provides a high-level summary to aid in quickly evaluating areas of potential risk.

Click **View Full Details** to view additional information, or **Close** to return to your position on the dashboard.

| Recommendation Details                                |     |             |   |                           |        |                      |            |
|-------------------------------------------------------|-----|-------------|---|---------------------------|--------|----------------------|------------|
| MFA Not Enabled     we⊗ Material Proprietary 60 causa |     |             |   |                           |        |                      |            |
| Entity Name                                           | 1 - | Entity Type | Ţ | Source                    | Status | First Recommended    | Actions    |
| uter-one@yourors.com                                  |     | Account     |   | elle https://dev.okta.com | New    | 30 Aug 2023 11:40 AM | Quick View |
|                                                       |     |             |   |                           |        |                      |            |
|                                                       |     |             |   |                           |        |                      |            |
|                                                       |     |             |   |                           |        |                      |            |
|                                                       |     |             |   |                           |        |                      |            |
|                                                       |     |             |   |                           |        |                      |            |
| user-four@yourorp.com                                 |     |             |   |                           |        |                      |            |

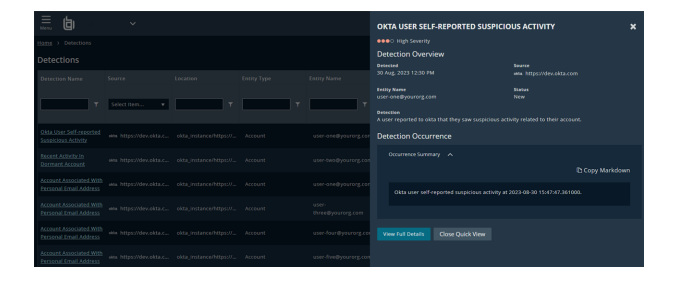

r trust company, or TC: 4/2/2024

©2003-2024 BeyondTrust Corporation. All Rights Reserved. Other trademarks identified on this page are owned by their respective owners. BeyondTrust is not a chartered bank or trust company, or depository institution. It is not authorized to accept deposits or trust accounts and is not licensed or regulated by any state or federal banking authority.

# **Instance Details**

Clicking an entity name in the **Recommendation Details** window displays an in-depth summary for the individual recommendation instance. This page provides the detection's severity, as well as the recommendation's description and underlying concern, and potential options for resolution.

The **Entity Details** section shows any relevant entity information, such as the entity type (e.g., account), and the connected name or email. Clicking the entity name displays associated account information. Clicking the linked identity displays associated identity information.

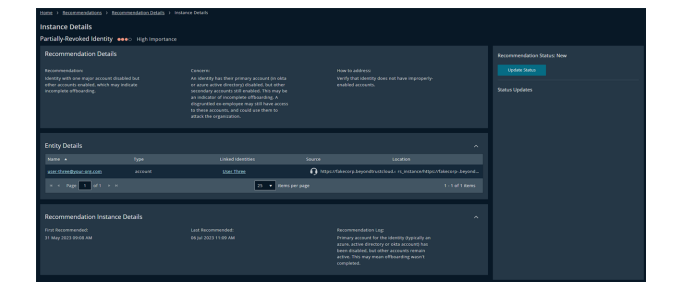

#### **Status and Comments**

The status of a recommendation can be changed by authorized users, and can optionally include a comment to describe the nature of the update or change. The history of status changes and comments can be viewed in the **Instance Details** dashboard at any time.

To change a status or add a comment, click **Update Status** on the right side of the detection details. Select a new status from the dropdown menu, or the same status to add a new comment. Once finished, click **Update Status** to save, or click **Cancel** to discard your changes.

The recommendation status can be set to New, In Progress, Resolved, False Positive, or Ignored.

depository institution. It is not authorized to accept deposits or trust accounts and is not licensed or regulated by any state or federal banking authority.

©2003-2024 BeyondTrust Corporation. All Rights Reserved. Other trademarks identified on this page are owned by their respective owners. BeyondTrust is not a chartered bank or trust company, or

# Manage Exclusion Rules

To exclude specific results from appearing in a tenant's detections or recommendations, Identity Security Insights allows the creation of **exclusion rules**, which can be defined to fine-tune the results displayed in your dashboards.

To add or manage exclusion rules, click the **Menu** button in your navigation bar, and click **Exclusion Rules**. If any exclusion rules exist, a list displays an overview of the rule's name and description.

Existing rules can be edited by clicking the rule's Name, and deleted by clicking the ellipses to the right of the rule and selecting Delete.

# Add a New Exclusion Rule

Click **Create Rule** to add a new exclusion rule, and provide the rule a userfriendly **Name** and **Description**.

Under If all of the following conditions are met:, select detection from the Category dropdown, and select values for the following:

- The Property dropdown allows you to select which property of the detection (e.g., name) you would like to filter on.
- The Operator dropdown determines the relationship of the property to the value (e.g. is or is not).
- The Value dropdown allows you to select the specific detection or recommendation to filter on.

For example, a condition with the property **Name**, the operator **Is**, and the value **Account associated with personal email** will exclude personal email detections from your dashboards.

Click Create Rule to save the rule to your tenant. The rule will immediately apply.

#### Filter by Account or Identity

Exclusion rules can be further filtered by specific account or identity matches. Adding this condition will apply the rule to only the matching account or identity.

Click Add Condition to add a second condition to your exclusion rule, and select values for the following:

- The Category dropdown allows you to select between filtering on an account or an identity.
- The Property dropdown allows you to select which property of the category (i.e., name) you would like to filter on.
- The Operator dropdown determines the relationship of the property to the value (i.e. is or is not).
- The Value dropdown allows you to select the specific detection to filter on.

For example, a condition with the category **Account**, the property **Name**, the operator **Is**, and the value of an email address will only apply the exclusion rule to the provided email.

Click Create Rule to save the rule to your tenant. The rule will immediately apply.

Note: An account or identity condition can only be added as a second condition to an exclusion rule.

depository institution. It is not authorized to accept deposits or trust accounts and is not licensed or regulated by any state or federal banking authority.

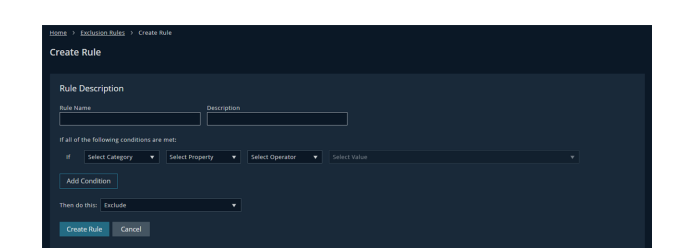

14